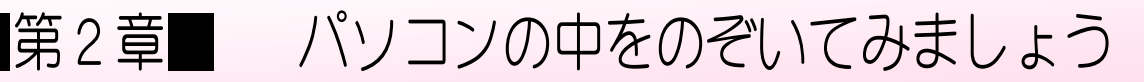

#### STEP1. ハードディスクの大きさを確認する

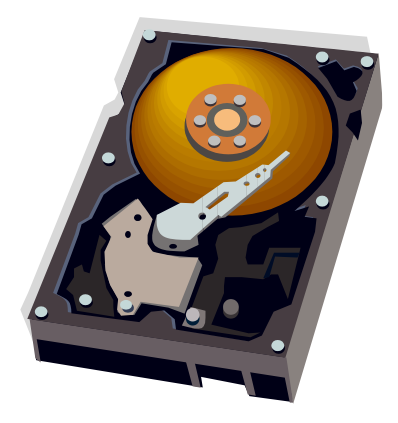

「ハードディスク」は代表的な記憶装置の一つでパソコンの データはすべてこのハードディスクの中に入っています。 うす きれぞく 「ハードディスク」は、薄い金属のディスク(円盤)を一定の たかく なんまい かき あ (こうぞう) 間隔で何枚も重ね合わせた構造になっていて、これをモーター こうぞく かいてん こうをう こうぞう で高速に回転させてデータを読み書きしています。

## コンピューターを開きましょう

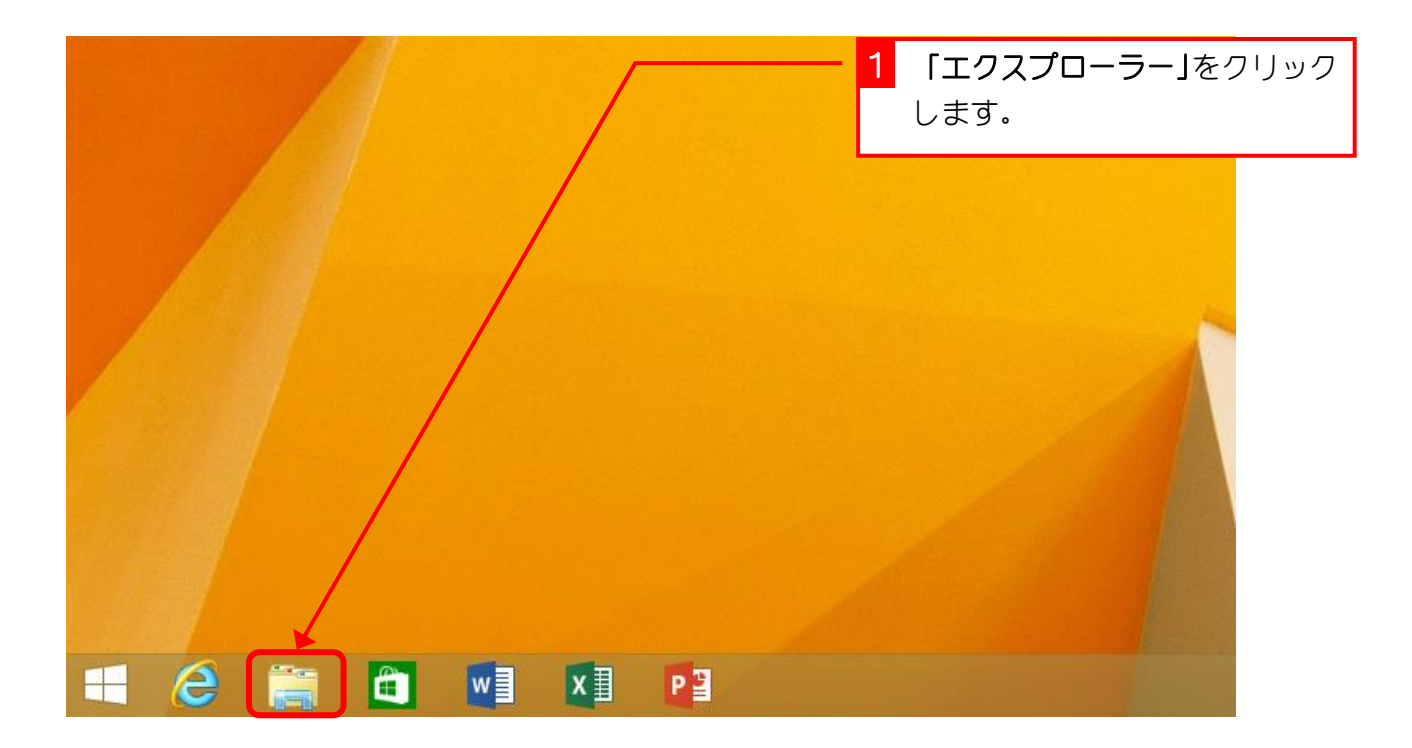

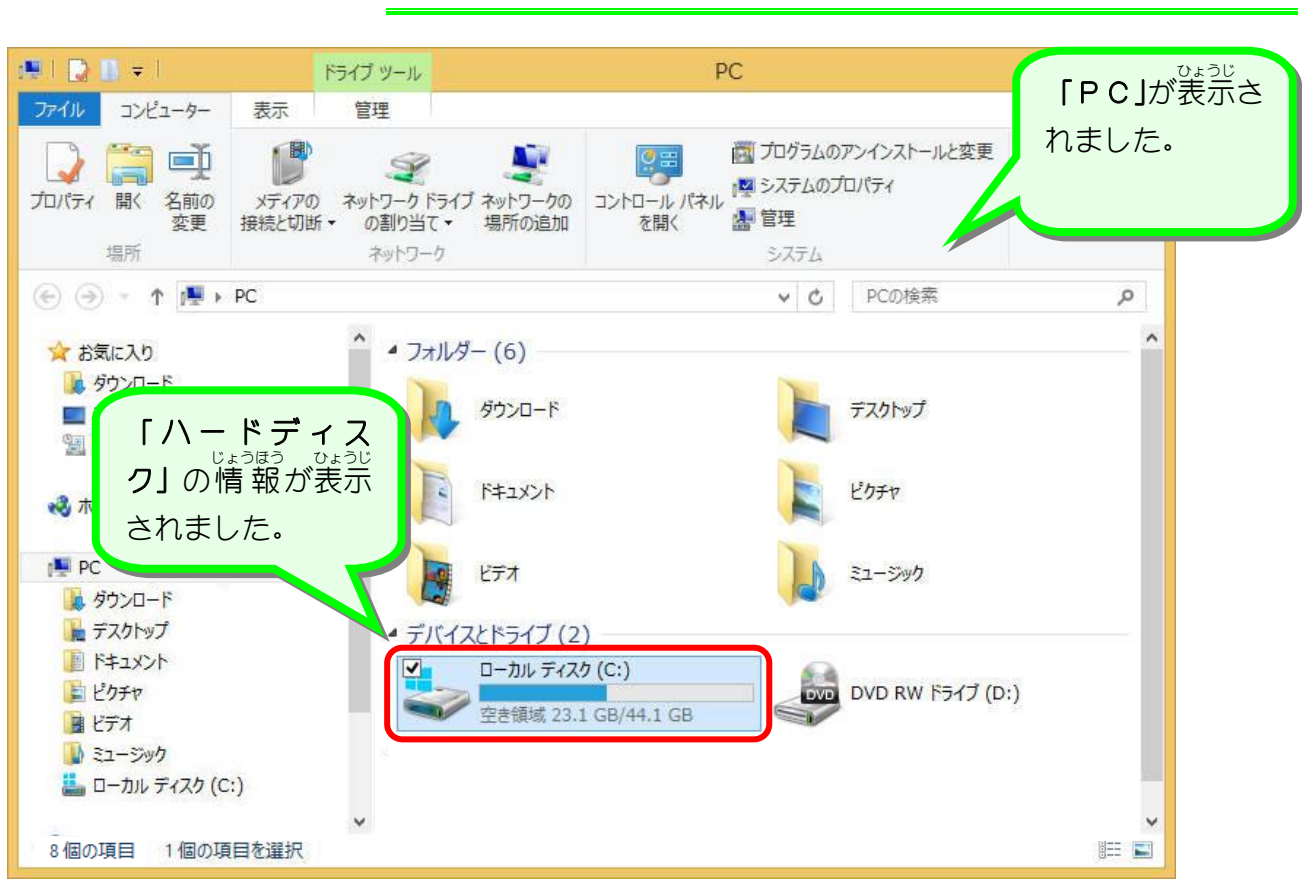

3. プロパティを開いて詳しく確認しましょう

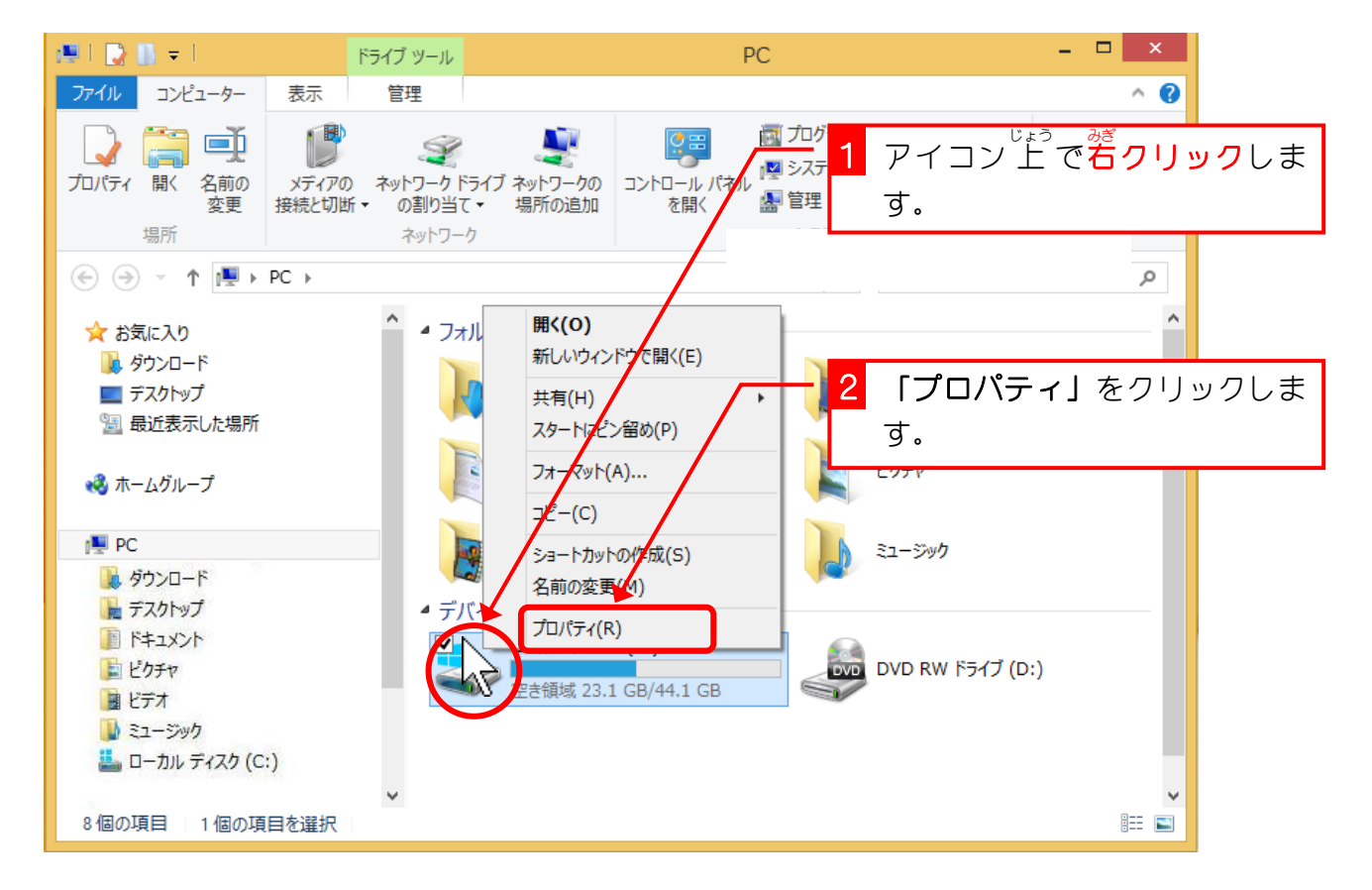

# 2. ハードディスクの大きさを確認しましょう

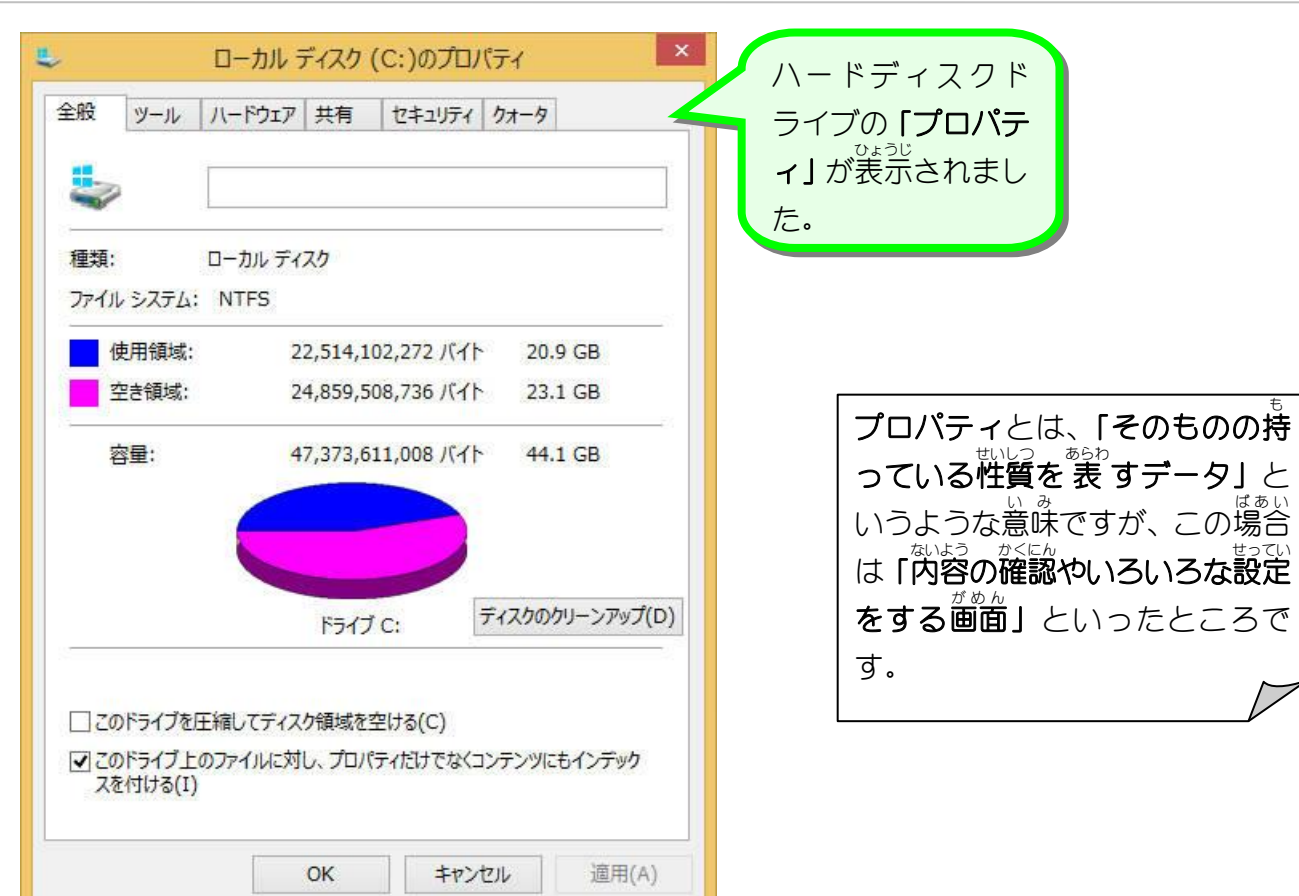

#### 4. 容量を確認しましょう

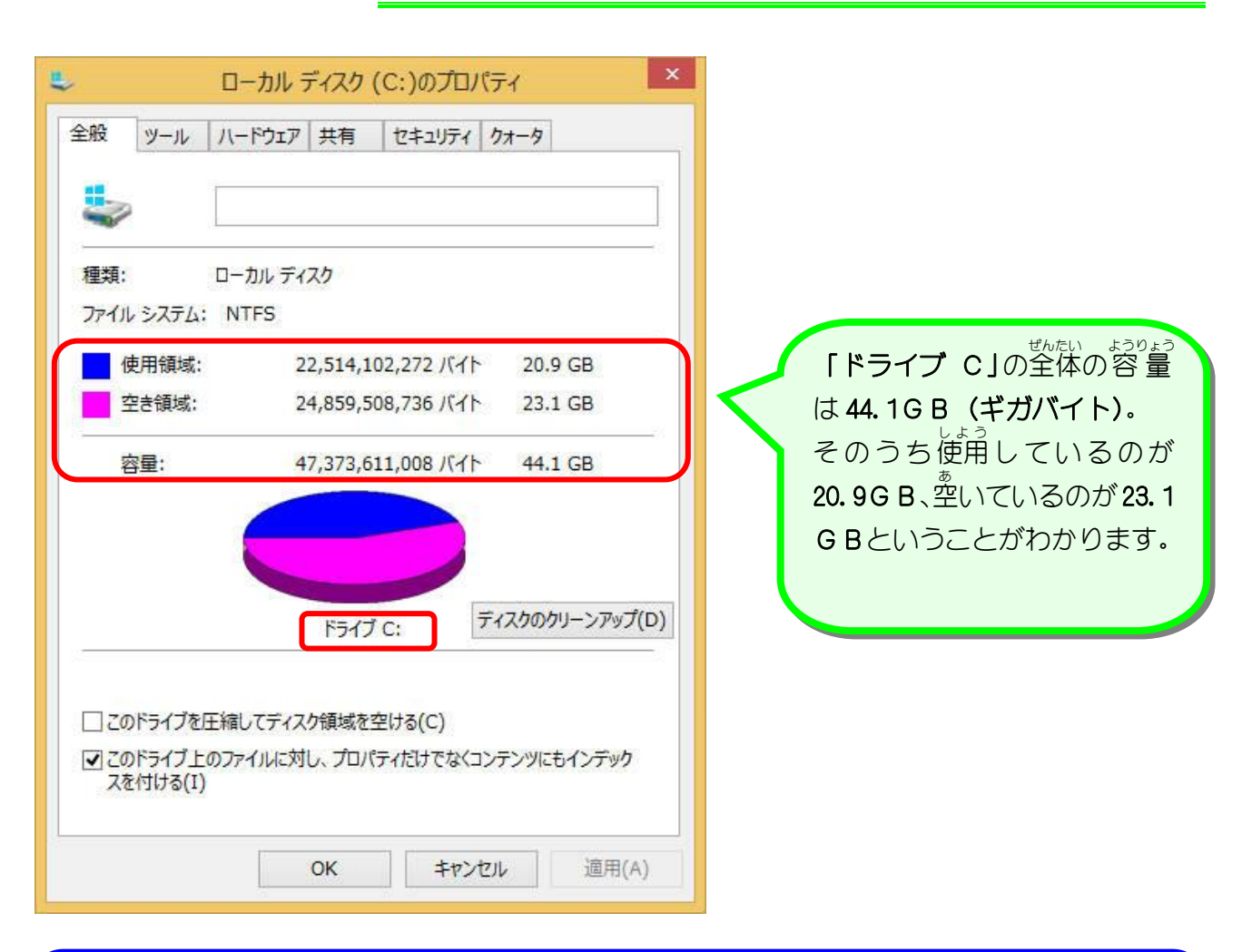

解説 データの単位

パソコン内のデータはすべて「0」か「1」で記憶されています。 これがデータの最小の単位で「ビット」と呼びます。 「0」と「1」だけだとデータとして扱いにくいので8ビットをまとめたものを「1バイト」 と呼びます。

データが大きくなると呼び方も変わってきて、 1バイト(1 Bと書きます)が1024値で 1キロバイト(1 K B)、 1キロバイト(1 K B) が1024値で 1メガバイト(1 M B)、 1メガバイト(1 M B) が1024値で 1ギガバイト(1 G B)となります。

<sup>22</sup> の例のドライブCの容量を見ると 47, 373, 611, 008 B(バイト) ÷ 1, 024 = 46, 263, 292 K B(キロバイト) 46, 263, 292 K B(キロバイト) ÷ 1, 024 ≒ 45, 179 M B(メガバイト) 45, 179 M B(メガバイト) ÷ 1, 024 ≒ 44. 1G B(ギガバイト) となります。

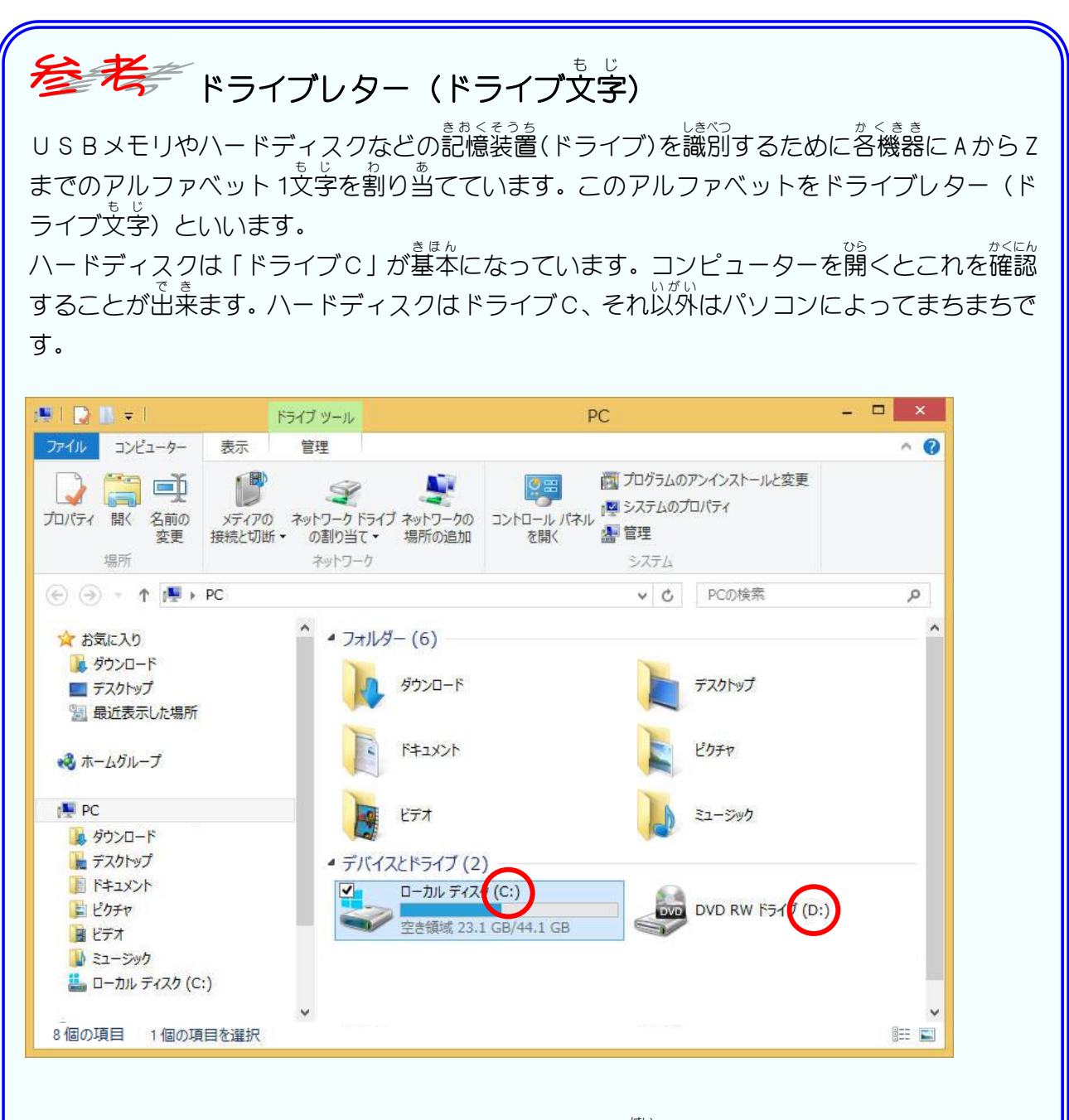

また、パソコンによってはハードディスクはひとつしか、ハードディスクド ライブが2つ以上ある場合があります。これはひとつのハードディスクをいくつかに区前って それぞれ別のドライブとして使用しているからです。下の例では1つのハードディスクをドラ イブCとドライブDの2つに分けて使用しています。

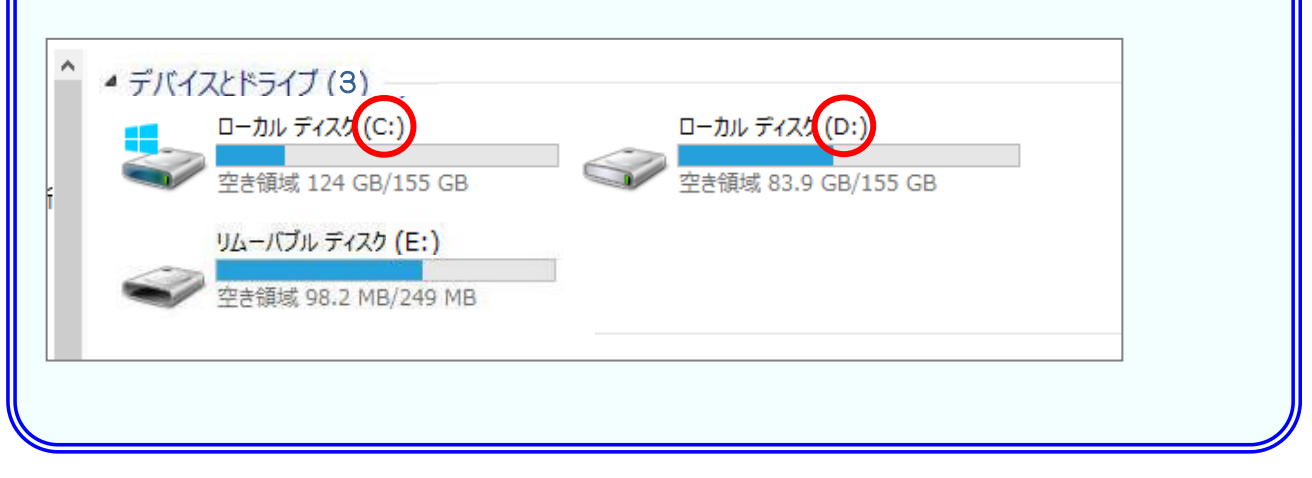

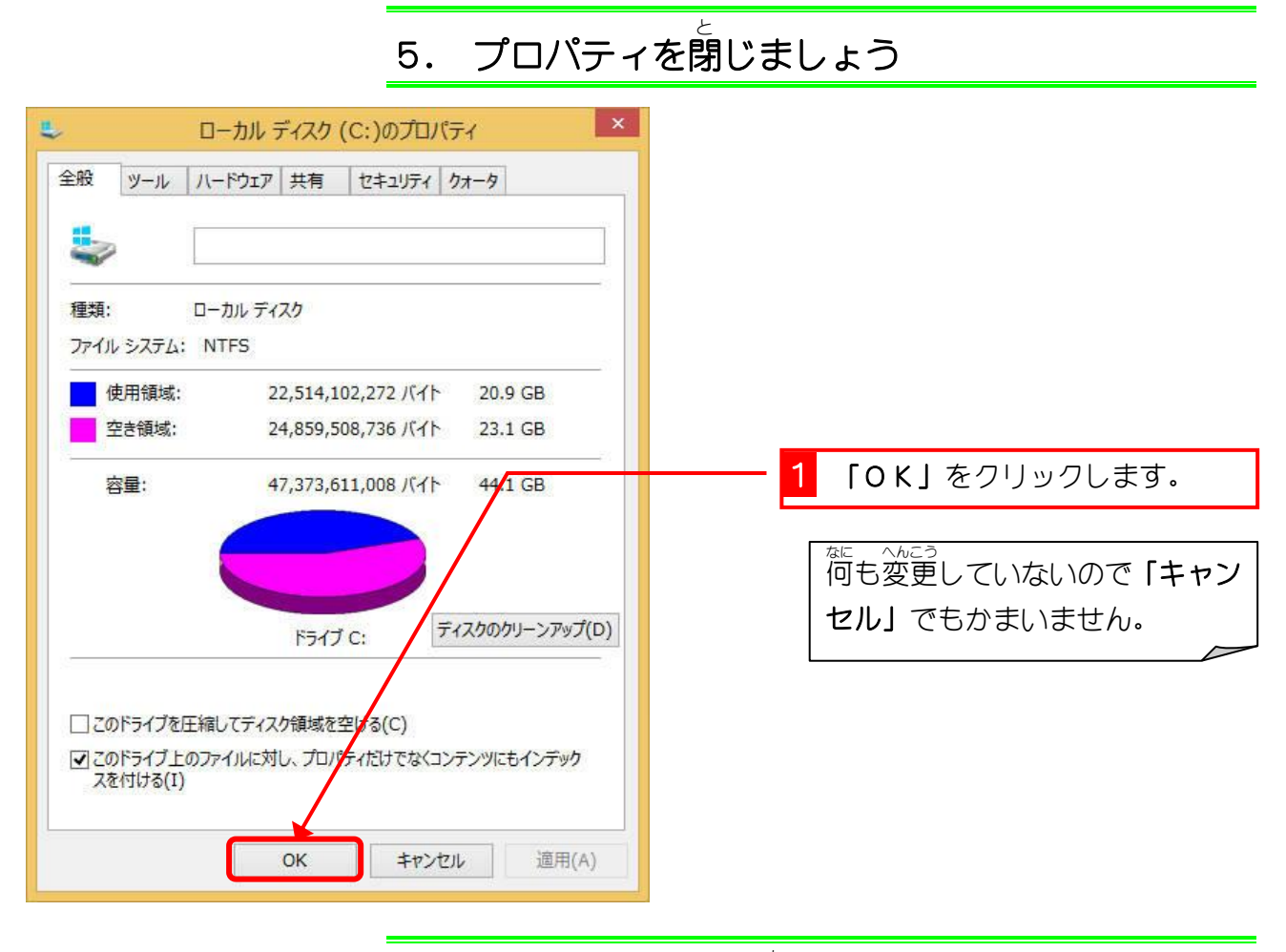

6. コンピューターを閉じましょう

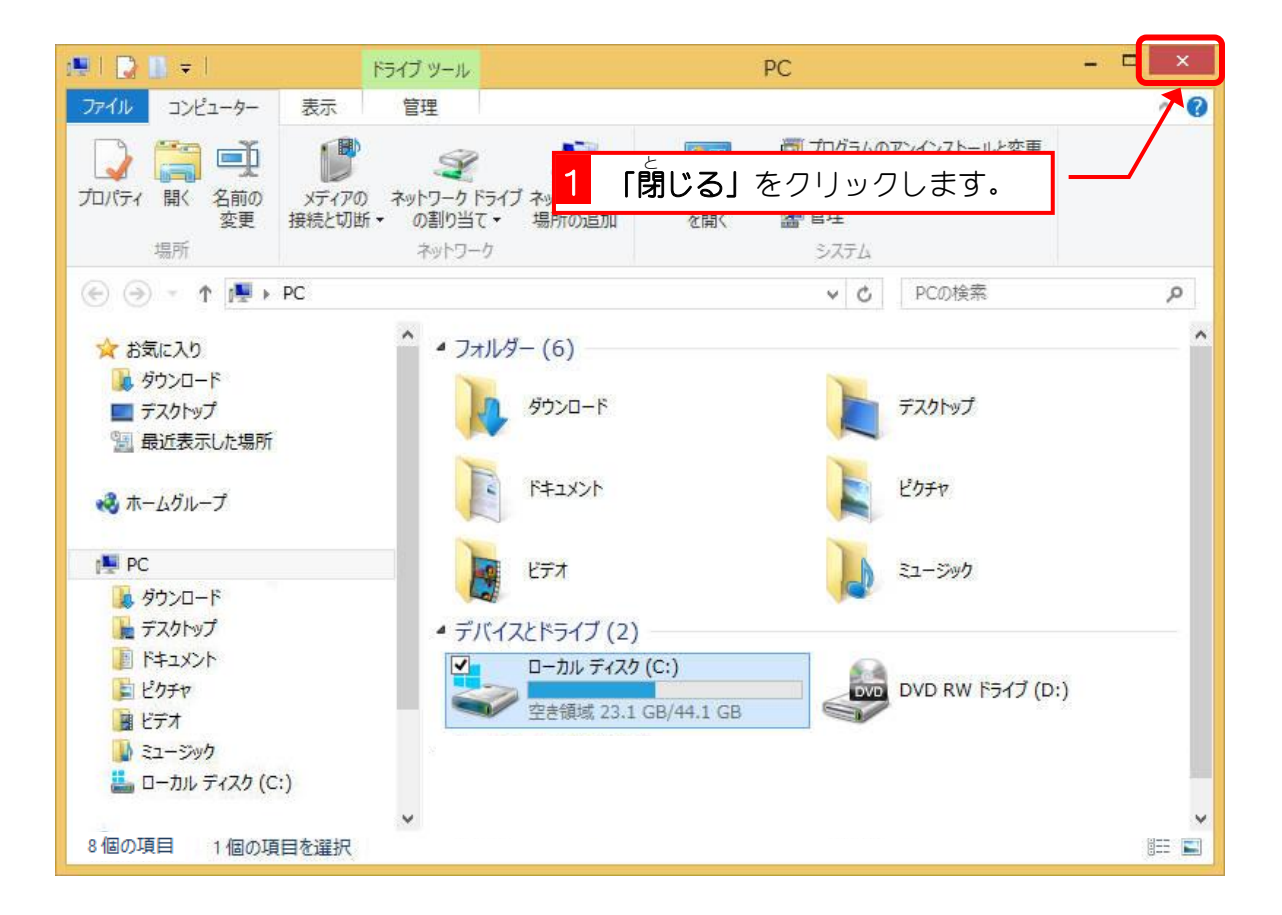

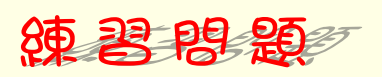

- パソコンにUSBメモリをセットしましょう。
- プロパティでUSBメモリの空きを確認しましょう。

| 種類: リムー/<br>ファイル システム: FAT               | (ブル ディスク                           |                                    |
|------------------------------------------|------------------------------------|------------------------------------|
| <ul> <li>使用領域:</li> <li>空き領域:</li> </ul> | 158,785,536 バイト<br>103,067,648 バイト | 151 MB がめん れい<br>98.2 MB この画面は例です。 |
| 容量:                                      | 261,853,184 バイト                    | 249 MB<br>249 MB<br>もしれません。        |
|                                          |                                    |                                    |
| 2                                        | кэт <i>э</i> D:                    |                                    |
|                                          |                                    |                                    |
|                                          | OK キャンセル                           | 適用(A)                              |
|                                          |                                    |                                    |
|                                          |                                    |                                    |

## STEP 2. メモリサイズを確認しましょう

## 1. 「コンピューターのプロパティ」を開きましょう

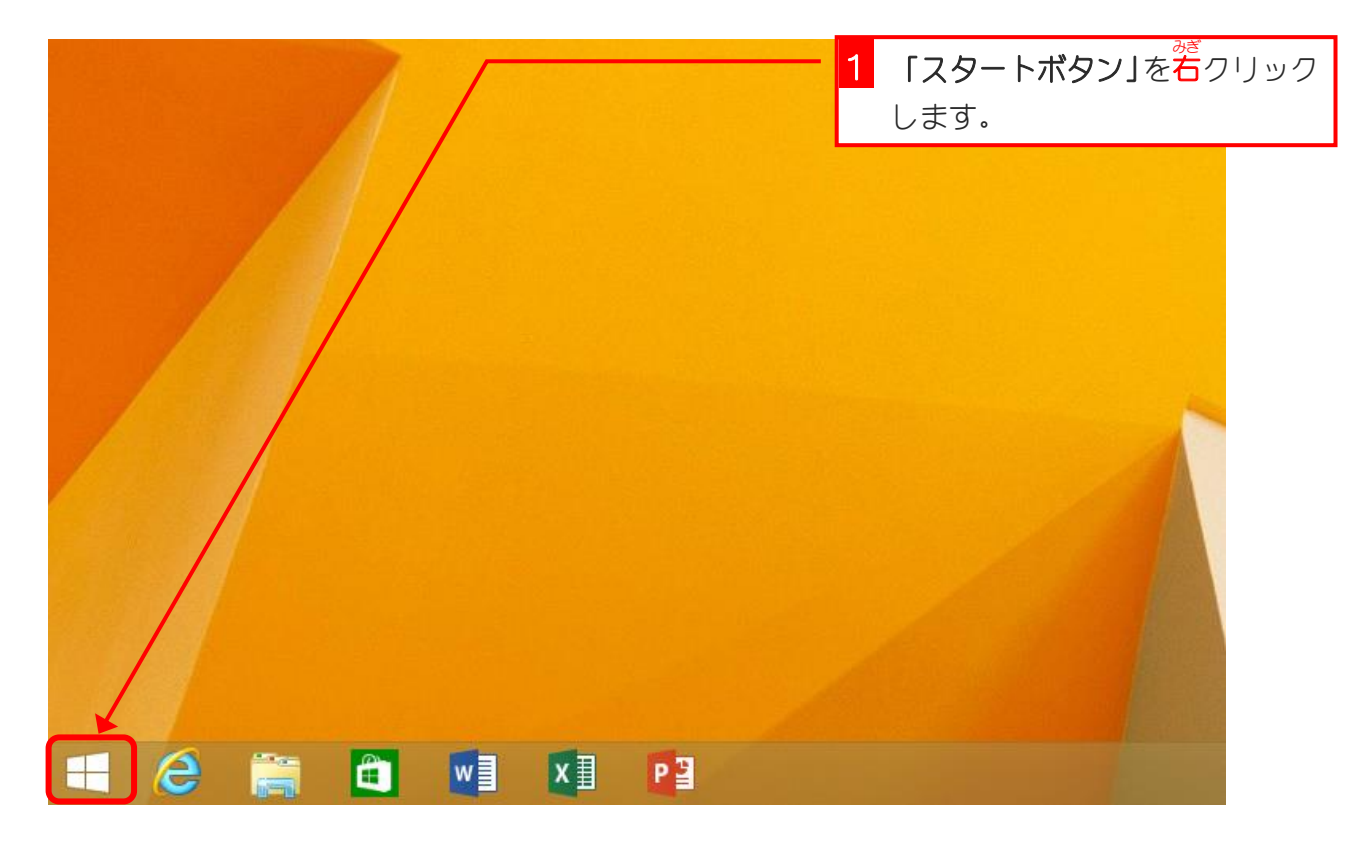

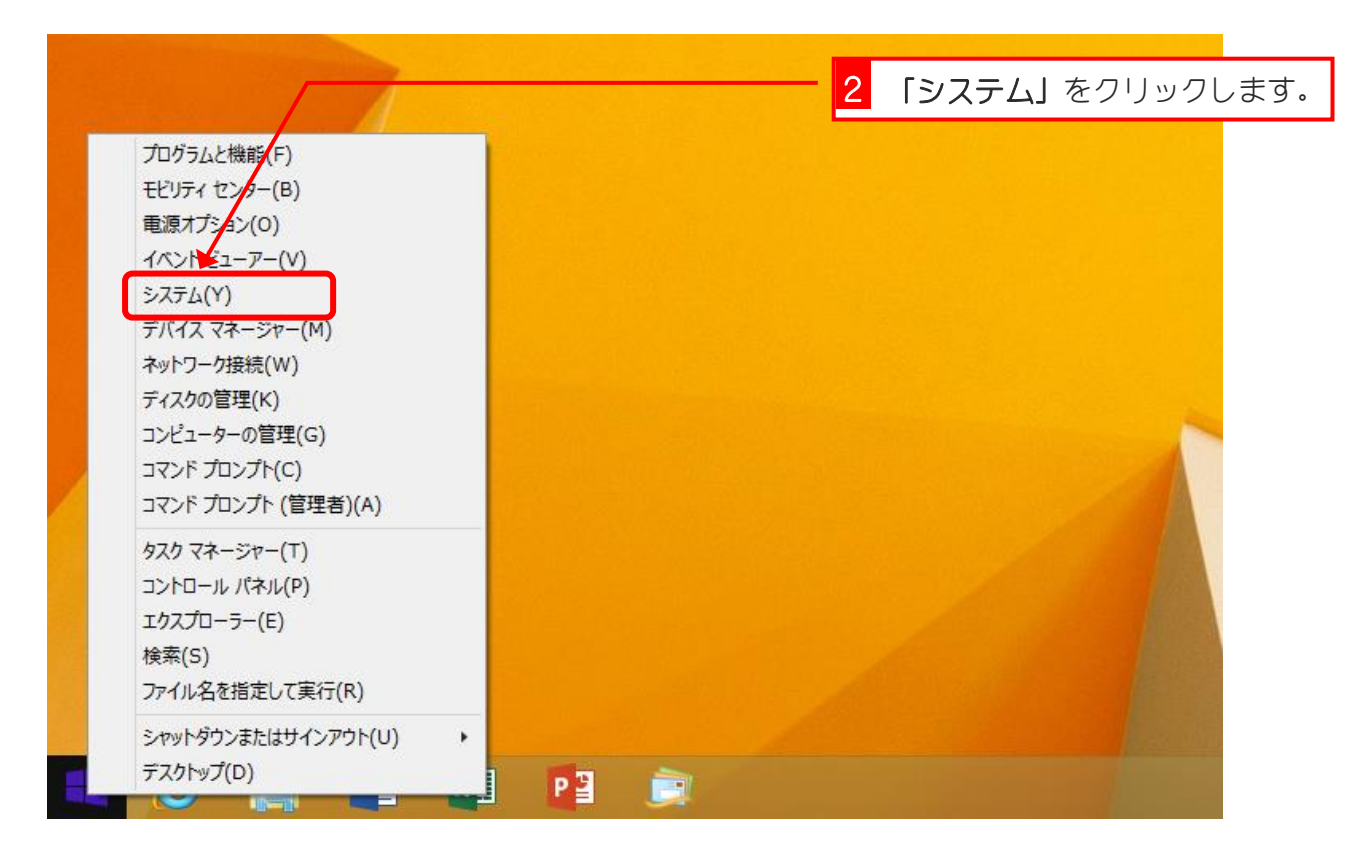

| 1                                                          |                                                                                                    | ৯৴৮৴                                                                                                    |                                                                          | ×                       |  |
|------------------------------------------------------------|----------------------------------------------------------------------------------------------------|----------------------------------------------------------------------------------------------------|--------------------------------------------------------------------------|-------------------------|--|
| <ul> <li>(*) (*) (*) (*) (*) (*) (*) (*) (*) (*)</li></ul> | <ul> <li>ールパネル ト システムとセキュリティ</li> <li>コンピューターの基本的</li> <li>Windows のエティション<br/>Windows 8.1</li> <li>© 2013 Microsoft Cor<br/>Windows の新しいエディ</li> <li>システム<br/>プロセッサ:<br/>実装メモリ (RAM):<br/>システムの種類:<br/>ペンとタッチ:</li> </ul> | ホルトシステムとセキュリティトシステム     く     コントロール パネルの検索       コンピューターの基本的な情報の表示       Windows のエディション       Windows 8.1       © 2013 Microsoft Corporation. All rights reserved.       Windows の新しいエディションで機能を増やす       システム       プロセッサ:       実装 XEU (RAM):       システムの種類:       メンビロール パネルの検索       パンビューターの基本的な情報の表示       Windows の新しいエディションで機能を増やす       システム       アロセッサ:       アロセッサ:       メステムの種類:       メンビロール パネルの検索       メモリが載っ       メモリが載っ       と対シオ・パントでの Windows タッチのフルサポート |                                                                          |                         |  |
| 関連項目<br>アクション センター<br>Windows Update                       | コンピューター名、ドメインおよび<br>コンピューター名:<br>フルコンピューター名:<br>コンピューターの説明:<br>ワークグループ:<br>Windows ライセンス認証<br>プロダクト ID: 00179-60                                                                                                    | ワーケグループの設定<br>ArrowsTab<br>ArrowsTab<br>WORKGROUP<br>証されています。 マイクロソフト ソフトウェア ライセンス条項を<br>361-20644-AAOEM                                                                                                    | 9/k-116<br>・<br>・<br>・<br>・<br>・<br>・<br>・<br>・<br>・<br>・<br>・<br>・<br>・ | ₩<br>D変更<br>トキーの変更<br>¥ |  |

# 参考 メモリとハードディスク

メモリとハードディクスはともにプログラムやデータを記憶するための装置です。この二つの <sup>き \* < そ > 5</sup> 記憶装置はどのように使われているのでしょうか。

メモリは一時的な記憶装置で、電源を切るとそこにあるデータは消えてしまいます。それに対してハードディスクは電源を切ってもデータは消えません。ただ、データを読み書きするスピードは圧倒的にメモリのほうが速いのです。

パソコンではハードディスクをプログラムやデータの保存場所として、メモリを実際の作業に しょう 使用する作業スペースとして利用しています。

パソコンでプログラムが実行される場合、ハードディスクに保存されているプログラムやデー タがメモリに読み込まれ、読み込まれた内容をもとにCPUというパソコンの頭脳に当たる 装置がさまざまな処理をしているのです。

が 例えて言うならメモリはれで、ハードディスクは書棚に当たります。 で 何か仕事をするときは、書棚(ハードディスク)から書類を取り出し、れの上(メモリ)に広 げます。これが「ファイルを開く」という作業です。仕事が終われば書類をまた書棚に戻しま す。これが「保存」という作業に当たります。

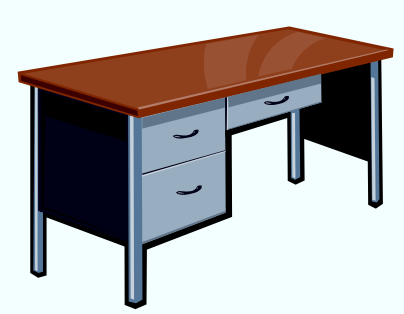

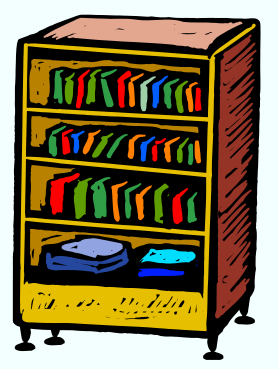

っくえ ま しと思うように書類を広げることが出来ません。机の上に置けなくなった書類はその つど書棚に戻さなければなりません。実際にメモリが小さいとメモリに収まりきれなくなった データはそのつどハードディスクに戻しているのです。このためパソコンにのっているメモリ が少ないとパソコンの処理が非常に遅くなることがあります。

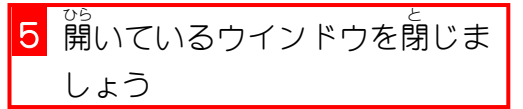

## STEP 3. ドキュメントはどこにある

<sup>SML1</sup> <sup>Bそんさき</sup> 文書の保存先でよく使用する「ドキュメント」はパソコンのど こにあるのでしょうか。

### 1. ドキュメントのプロパティを開きましょう

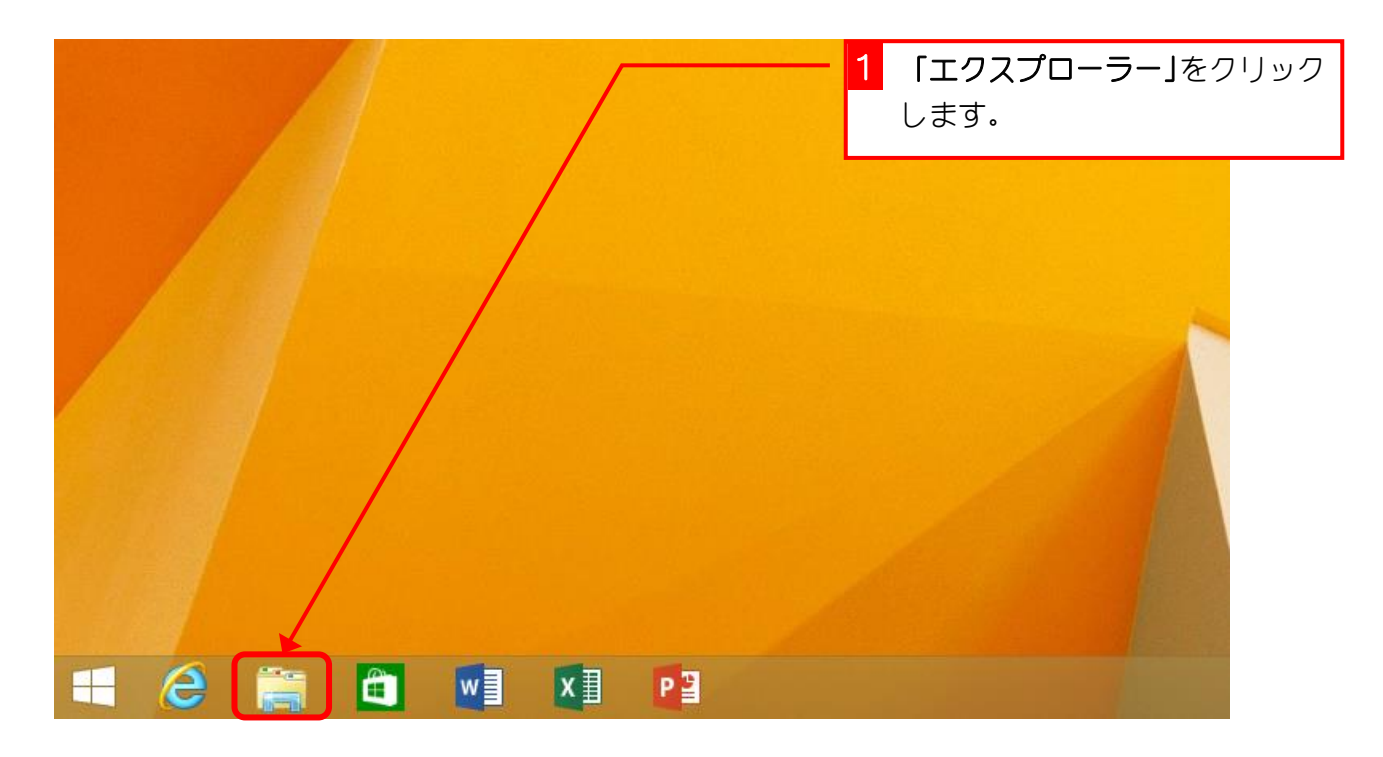

| 💭 I 💽 🔝 🔻 I                    |                                | PC               | 2                                    | 「ドキュメン | ット」を <sup>が、</sup> | ノックし |
|--------------------------------|--------------------------------|------------------|--------------------------------------|--------|--------------------|------|
| ファイル コンピューター                   | 表示                             |                  |                                      | ます     |                    |      |
| プロパティ 開く 名前の     変更 招          | メディアの<br>メディアの<br>またと切断・の割り当て・ | マットワークの<br>場所の追加 | i プロク<br>・・・・<br>ネル № システムのブ<br>▲ 管理 | C 9 0  |                    |      |
| 場所                             | ネットワーク                         |                  | システム                                 |        |                    |      |
| 🔄 🏵 🕆 🍺 PC                     | C +                            |                  | ~ C                                  | PCの検索  | Q                  |      |
| 🚺 ダウンロード                       | ^ <b>⊿</b> フォルダー               | (6)              |                                      |        | ^                  |      |
| ■ デスクトップ                       |                                |                  |                                      |        |                    |      |
| <ul> <li>過 最近表示した場所</li> </ul> |                                | ダウンロード           |                                      | デスクトップ |                    |      |
| 📢 ホームグループ                      |                                |                  |                                      | ピクチャ   |                    |      |
| p∎ PC                          |                                | 開<(0)            |                                      |        |                    |      |
| ● タワンロート<br>● デフカトップ           |                                | 新しいウィンドウで開く(E)   |                                      |        | イ」をクリッ             | アクレエ |
|                                |                                | 共有(H)            |                                      | ਰ.     |                    |      |
| 📔 ピクチャ                         | ▲ デバイ                          | ライブラリに追加(I)      | •                                    |        |                    |      |
| 📓 ビデオ                          | 2                              | スタートにピン留め(P)     |                                      |        |                    |      |
| ■ ミュージック<br>■ ローカル、ディフカ(C・)    |                                | 送る(N)            | •                                    |        |                    |      |
|                                | ▲ ネット                          | ⊐ピ–(C)           |                                      |        |                    |      |
| 📬 ネットワーク                       | ¥ Window                       | ショートカノトの作成(S)    |                                      |        | ~                  |      |
| 8 個の項目 1 個の項目を                 | を選択                            | プロパティ(R)         |                                      |        | := <b>=</b>        |      |